## How to Change the Principal Investigator

The individual who creates the application in InfoEd is automatically added to the protocol as the Principal Investigator.

A popup will appear. Type the name of the person you wish to add to the research terestruble person from the dropdown list. Then click 'Select' in the top rightness.

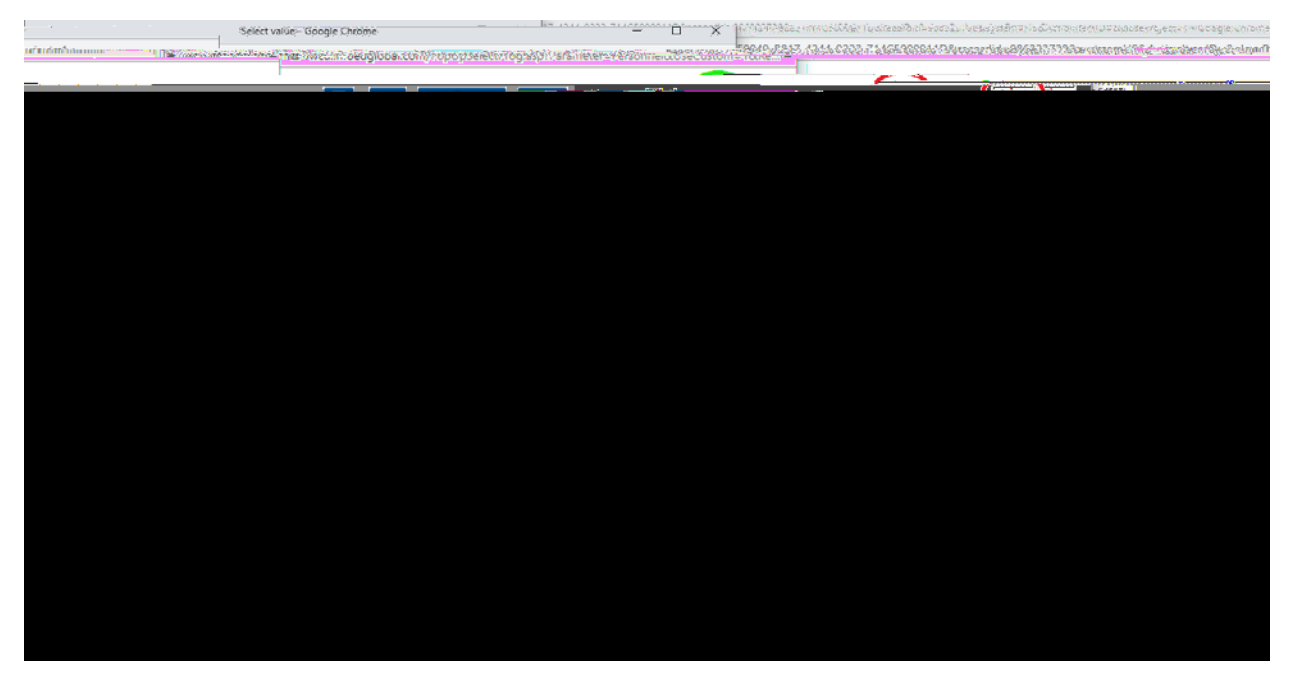

The newly added research team member will appear below the creator of the application.

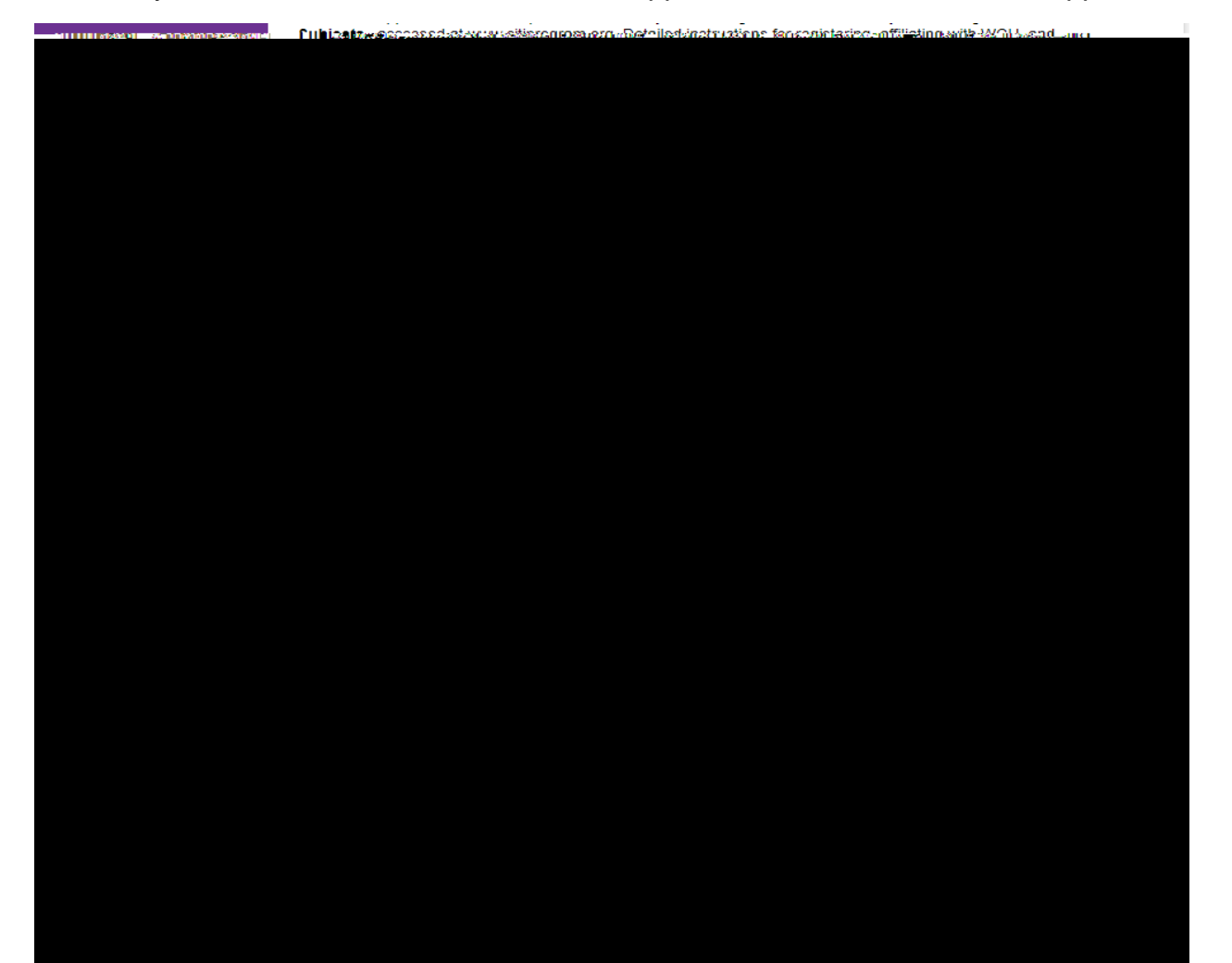

Check the box that says "Principal Investigator" under the name of the person that was added. This removes check mark in the PI box from the original dogra

| All Policy and an excellence of the second and policy and and policy ander andelegating and policy and and policy and and pol                                                                                                    |                                        |                                              | , <u></u> ,                                                                                                    | e versennen andersennen.                        | oceranti 1 1 204Mit.                           |
|----------------------------------------------------------------------------------------------------|----------------------------------------|----------------------------------------------|----------------------------------------------------------------------------------------------------|-------------------------------------------------|------------------------------------------------|
| Image: State State Stat                                                                                                    | you anow some in                       |                                              |                                                                                                    |                                                 | SECTION                                        |
| Prisonel - Review 12<br>Conference - Review 12<br>Decontract - Endland<br>- Endland<br>- Endland                                                                              |                                        | 44449100-0                                   |                                                                                                    |                                                 |                                                |
| CEDUIC ATION     Phone     2002-000-2022       Decartment Fullsh     All Mode     Control Annual Annua                                                                                                    | Rersonnel - Review 🕫                   | ll.                                          |                                                                                                    | C\$\$\$ 1.2 (\$1                                | а П¥ 🚽                                         |
| CERTIFICATION     Phone.     202.2022       Desartment Findish     Start 10 ster     Start 10 ster       All MOS     (12 - 3 an - 2 112.1)     (12 - 3 an - 2 112.1)       * Starting as the start of the start of the                                                                                                    |                                        |                                              |                                                                                                    |                                                 |                                                |
| CERTIFICATION     Pinne.     202-202-2022       Decartment Findish     All Accel Hits in a distribution     Clarif Hale       All Accel Hits in a distribution     Clarif Hale     Hits in a distribution       All Accel Hits in a distribution     Clarif Hale     Hits in a distribution       All Accel Hits in a distribution     Clarif Hale     Hits in a distribution     Hits in a distribution       All Accel Hits in a distribution     Clarif Hale     Hits in a distribution     Hits in a distribution     Hits in a distribution       All Accel Hits in a distribution     Clarif Hale     Hits in a distribution     Hits in a distribution     Hits in a distribution       All Accel Hits in a distribution     Clarif Hale     Hits in a distribution     Hits in a distribution     Hits in a distribution       All Accel Hits in a distribution     Hits in a distribution     Hits in a distribution     Hits in a distribution       All Accel Hits in a distribution     Hits in a distribution     Hits in a distribution     Hits in a distribution       All Hale Accel Hits in a distribution     Hits in a distribution     Hits in a distribution     Hits in a distribution       All Hale Accel Hits in a distribution     Hits in a distribution     Hits in a distribution     Hits in a distribution     Hits in a distri                                                                                                    |                                        |                                              |                                                                                                    |                                                 |                                                |
| CEDITECATION Phone. 272-272-222<br>Department Findlish<br>ALL PAGS<br>(02.3 lum 2021)<br>(02.3 lum 2021)<br>(02.3 lum                                                                                                    |                                        |                                              |                                                                                                    | GLALIB CS allierting.                           | II Maan iya kala<br>Tara a ii                  |
| Department: Enalish         All PAGE       All PAGE       Statil List:       List List:       List List:       List List:       List List:       List List:       List List:       List List:       List List:       List List:       List List:       List List:       List List:       List:       List: <t< td=""><td>CERTIFICATION</td><td>Phone 202-202-222</td><td>orog oppul ocenie<br/>La computación de la computación de la computación de la computación de la computación de la computación de la</td><td></td><td></td></t<>                                                                                                    | CERTIFICATION                          | Phone 202-202-222                            | orog oppul ocenie<br>La computación de la computación de la computación de la computación de la computación de la computación de la |                                                 |                                                |
| A MAINY RESUMD<br>A MAINY RESUMD<br>A MAINY RESUMD<br>A MAINY RESUMD<br>A MAINY RESUMD<br>A MAINY RESUMD<br>A MAINY RESUMD<br>A MAINY<br>A MAINY | Department Final                       | lish                                         |                                                                                                    | · · ·                                           |                                                |
| at we were approximately and the second of the second of the second o                                                                                                    |                                        | - Principal Inve                             | esticatedra (Stear): E Dealee                                                                                                    | Find Dade                                       |                                                |
| Interview     Interview                                                                                                    |                                        | 02/Juni 2023                                 |                                                                                                    |                                                 | <u>~</u> M/00/29                               |
| Cut mar sales from CLTL may be sound berg.                                                                                                    |                                        | gery givens (CDD finings <u>aynibicsters</u> | Sector Day to minary A Sector and a Jami                                                                                            | iun diena zien ekonoko nij poorre               | ╺╍╍╧╻╎╻╫╿┏┉╜╻╴╼                                |
| WHILE Shire   Delete Demonst Design     WHILE Shire   Name     Status:   Delete Demonst Design                                                                                                    |                                        | n CELLI misiy die iouling <u>here</u> .      |                                                                                                    |                                                 |                                                |
| Control Descent   Notice     Notice   Control Descent     Notice   Control Descent     Notice   Control Descent     Notice   Control Descent     Notice   Control Descent     Notice   Control Descent     Notice   Control Descent     Notice   Control Descent     Notice   Control Descent     Notice   Control Descent     Notice   Control Descent     Notice   Control Descent     Notice   Control Descent     Notice   Control Descent                                                                                                    | we leader                              |                                              |                                                                                                    |                                                 |                                                |
| Name:   Code: Decoded Decode     Name:   Code: Decoded Decode     Code: Decoded Decode   Code: Decoded Decode     Name:   Code: Decoded Decode     Code: Decoded Decode   Code: Decoded Decode     Name:   Code: Decoded Decode     Code: Decoded Decode   Code: Decoded Decode     Name:   Code: Decoded Decode     Code: Decoded Decode   Code: Decoded Decode     Name:   Code: Decoded Decode     Code: Decoded Decode   Code: Decoded Decode     Code: Decode: Decode: Decoded Decode   Code: Decode: Decode                                                                                                    |                                        | 14 A                                         |                                                                                                    |                                                 |                                                |
| Notifies     Notifies     Entrance     Notifies     Entrance     Interview     Interview <td></td> <td></td> <td></td> <td></td> <td></td>                                                                                                    |                                        |                                              |                                                                                                    |                                                 |                                                |
| Name:     General (general data)       Common data from the second data     Provide data from the second data       Provide data from the second data     Provide data from the second data       Provide data from the second data     Provide data from the second data       Provide data from the second data     Provide data from the second data       Provide data from the second data     Provide data from the second data       Provide data from the second data     Provide data from the second data       Provide data from the second data     Provide data from the second data       Provide data from the second data     Provide data from the second data       Provide data from the second data     Provide data from the second data       Provide data from the second data     Provide data       Provide data     Provide data       Provide data     Provide data       Provide data     Provide data       Provide data     Provide data       Provide data     Provide data       Provide data     Provide data       Provide data     Provide data       Provide data     Provide data       Provide data     Provide data       Provide data     Provide data       Provide data     Provide dat                                                                                                    |                                        | a di naza dat                                |                                                                                                    | Dolohi Dransmad Dosio                           |                                                |
| Email   jcurrent@wru.cdu     Howard   Howard     Howard   Howard                                                                                                    |                                        |                                              | Noanne.<br><del>Ch</del> an                                                                                                    | som <del>, Ja</del> mik                         |                                                |
| CU Status:                                                                                                    |                                        |                                              | li àring                                                                                                    | ail jearsongäwen.edu                            |                                                |
|                                                                                                    | Martin and a second second second      |                                              | 17400<br>                                                                                                    | nno-<br>mnormetta, Metalanus Chetelints, Laaise | eneriden<br>State in die United Million in die |
| CU Status:                                                                                                    | Provi sumding                          | the tembradded                               | بچرې د د د د د د د د د د د د د <del>د مور رو</del>                                                                                  |                                                 |                                                |
| think we want and the sector of the application.                                                                                                    | and a second second second             |                                              | areasan areas (files a clice and by Grannan (files 100 fi                                                                           |                                                 | 9922000 nr 209220 - 10                         |
| trificate from CITI may be found <u>here</u> .                                                                                                    |                                        | Investigation water                          | of the creator of the application                                                                                                   | h 🤌 Initia destaction of Source (III)           | tea this constituents - Solit                  |
| CU Status:                                                                                                    | rtificate from CITI may be found here. |                                              | a na di Galeri ng Kangangan Kangangan ng Kangangangan ng Kangangan ng Kangangangan ng Kangangangangan ng Kanga                      |                                                 | Ce                                             |
| CU Status: W                                                                                                    |                                        |                                              |                                                                                                    |                                                 | æ                                              |
|                                                                                                    | CU Status:                             |                                              |                                                                                                    |                                                 | W                                              |

The Principal Investigator is now changed.